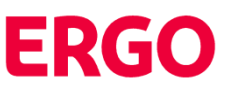

# Draudimo brokerių įmonių iš klientų grynaisiais/negrynaisiais pinigais surinktų draudimo įmokų automatinis deklaravimas ERGO IT sistemose (naudojantis MINTAK programa)

## ESMINIAI ĮMOKŲ EKSPORTAVIMO PRINCIPAI

#### 1. ĮMOKOS

Draudimo brokerių iš klientų surinktos draudimo įmokos turi būti eksportuojamos į ERGO sistemas nepriklausomai nuo to kokiu būdu jos buvo surinktos iš klientų (t.y. turi būti eksportuojamos tiek grynaisiais, tiek pavedimu, tiek mokėjimo kortelėmis surinktos įmokos).

#### 2. DAŽNŮMAS

Iš klientų surinktos draudimo įmokos turi būti eksportuojamos ne rečiau nei numatyta pavedimo sutartyje tarp ERGO Insurance SE Lietuvos filialo (toliau – ERGO) bei draudimo brokerių įmonės. Rekomenduojame eksportuoti įmokas ne rečiau nei kartą per savaitę.

#### 3. EKSPORTAVIMO GALIMYBĖS

Eksportuoti iš klientų surinktas draudimo įmokas galima kiekvieną dieną. Be to, eksportuoti surinktas įmokas galima net kelis kartus per vieną dieną.

#### 4. ĮMOKŲ DENĠIMAŠ

Importuotos įmokos ERGO apskaitos sistemoje bei DIS/DISSALES bus sudengiamos <u>vėliausiai kitą darbo dieną</u> po importavimo momento. ERGO sistemose mokėjimo data bus nurodoma tokia, kada buvo atliktas eksportavimo veiksmas.

#### 5. ATASKAITOS

Eksportavus įmokas į ERGO apskaitos sistemas reikalinga, kaip ir anksčiau, formuoti surinktų įmokų ataskaitas ir jas pateikti el. paštu partneriai@ergo.lt.

#### 6. KLAIDOS ir RANKINIS DENGIMAS

Pasitaikius klaidų, kai nėra galimybės eksportuoti surinktų draudimo įmokų, įmokas pagal pateikiamas ataskaitas sudengs ERGO darbuotojai rankiniu būdu ir informuos apie tai draudimo brokerio darbuotojus.

#### 7. IDENTIFIKAVIMAS

Prieš eksportuojant įmokas (pirmą kartą) į Mintak programą reikalinga įvesti brokerio darbuotojo prisijungimo duomenis (kurie bus išsaugoti) ir tik tuomet sistema leis atlikti reikiamus veiksmus. Darbuotojo prisijungimo duomenys reikalingi tam, kad būtų galimybė identifikuoti koks asmuo atliko įmokų eksportą į ERGO sistemas.

#### 8. INFORMACIJA, KONSULTACIJOS

Kilus klausimų dėl įmokų eksportavimo į ERGO apskaitos sistemą, galite kreiptis į ERGO apskaitos darbuotojus tel. 8 5 2683 253, 8 5 2683 017, el. paštu <u>partneriai@ergo.lt</u> arba į Mintak sistemos administratorius tel. 8 5 273 6171, el. paštu <u>info@mintak.lt</u>.

## ĮMOKŲ EKSPORTAVIMO Į ERGO SISTEMAS INSTRUKCIJA

Norint automatiškai į ERGO sistemą įkelti informaciją apie klientų draudimo brokerių įmonei sumokėtas draudimo įmokas reikalinga atlikti šiuos veiksmus:

1 veiksmas -> MINTAK programoje atidaromas langas "Ataskaitos" -> "Ataskaitos partneriams"

| M                 |                                        | Mintak Brokeris. Versija 2.2(1)                                              | - 🗆 🗙 |
|-------------------|----------------------------------------|------------------------------------------------------------------------------|-------|
| 💓 <u>P</u> olisai | 🚺 <u>A</u> taskaitos 🜍 <u>O</u> n-Line | 🌽 Pṟanešimai 🔗 mini CRM 🚜 Žalos 🐉 Žin̯ynai 📝 Redagavimas 🕻 Langai 🔅 Servisas | Menju |
|                   | <u>A</u> taskaitos partneriams         | 1—F2 🕞 📷 🛯 🚘 🗎 🧟 🎊 🦝 🌺 🖓 🖕 Im. dok. 🗏 🔺 🦱 🔛 🔛 🗍 🗴                            |       |
|                   | 🧠 <u>E</u> ilinės įmokos, pratęsimai   |                                                                              |       |
|                   | <u>P</u> adalinių suvestinės           | F5                                                                           |       |
|                   | Padalinių suvestinė DBA                | F6                                                                           |       |
|                   | Gyvybės draudimas                      |                                                                              |       |
|                   | ilankų panaudojimas                    | F7                                                                           |       |
|                   | 🐁 Pinigų plovimo prevencija            |                                                                              |       |
|                   | 🔐 Statistika                           | •                                                                            |       |
|                   |                                        |                                                                              |       |
|                   |                                        |                                                                              |       |

2 veiksmas -> atsidariusiame lange pasirenkama "Parametrai ataskaitos formavimui"

3 veiksmas -> dalyje "Draudikas" pasirenkama draudimo bendrove "ERGO Insurance SE Lietuvos filialas"

4 veiksmas -> dalyje "Atsiskait.būdas" pasirenkama "Visi atsiskaitymų būdai"

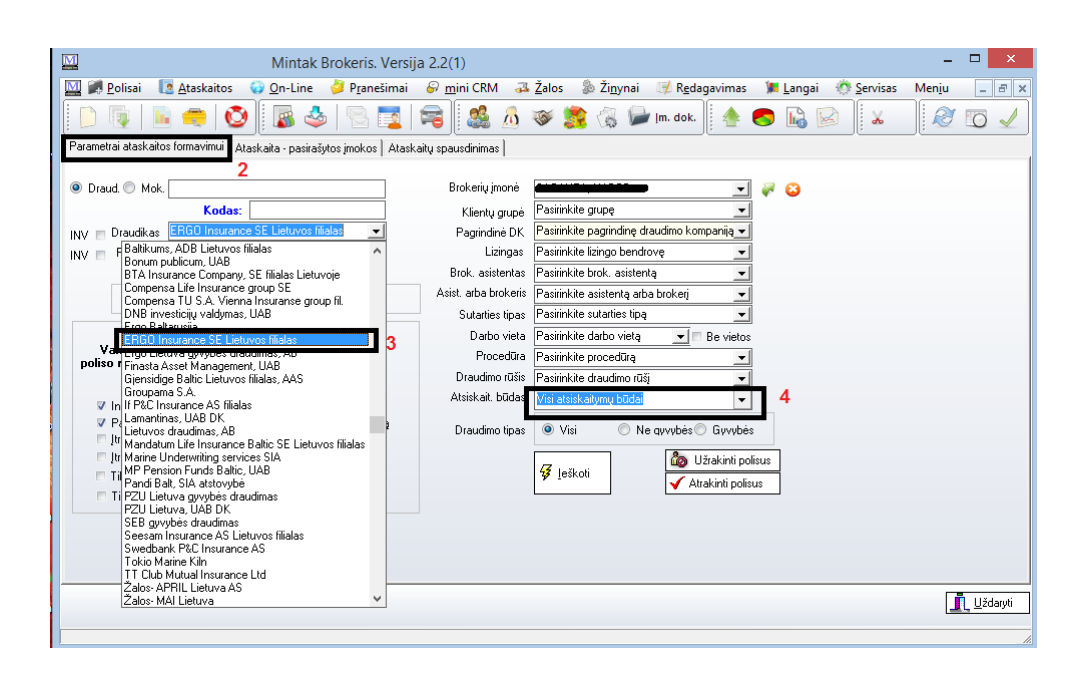

**5 veiksmas ->** tame pačiame lange, dalyje "Intervalas" įvedamos datos, už kurias norima deklaruoti iš klientų surinktas draudimo įmokas. Rekomenduojame datą "Nuo" visą laiką įvesti einamojo mėnesio pradžią, o datą "Iki" įvesti einamąją dieną, t.y. dieną, kai yra deklaruojamos įmokos.

6 veiksmas -> atlikus 5 veiksmą, reikia atidaryti langą "Ataskaitų spausdinimas"

| Mintak Brokeris. Versija 2.2(1)                                                                                                    | ×                                                                                          |
|----------------------------------------------------------------------------------------------------|--------------------------------------------------------------------------------------------|
| 🛄 🂓 Polisai 🛛 💽 Ataskaitos 🕡 On-Line 🍦 Pranešimai 🔗 mini CRM                                                                                                    | 🏽 Žalos 🐁 Ži <u>n</u> ynai 🍠 R <u>e</u> dagavimas 🎾 Langai 🔅 Servisas Men <u>i</u> u 💶 🗗 🗙 |
| D 📭   🖻 🧢   🕙   📓 🌭   🕾 🗾   希   🎎 🛆                                                                                                    | 🧇 🧝 🚱 խ  m. dok.    🐴 🌏 🜇 🔛 🧎 🖌 -    🥙 🖸 🏒                                                 |
| Parametrai ataskaitos formavimui Ataskaita - pasirašytos įmokos Ataskaitų spausdinimas (                                                                                                    | 6                                                                                          |
| Draud.      Mok. Brokerių įmonė                                                                                                    |                                                                                            |
| Kodas: Klientų grupe                                                                                                    | e Pasirinkite grupę                                                                        |
| INV 🔲 Draudikas 🛛 ERGO Insurance SE Lietuvos filialas 🔄 😮 P Pagrindinė DF                                                                                                    | < Pasirinkite pagrindinę draudimo kompaniją 💌                                              |
| INV 🖻 Partneris Pasirinkite partneri 🗾 Lizinga:                                                                                                    | Pasirinkite lizingo bendrovę                                                               |
| Brokeris Pasirinkite brokerį (darbuotoją) 🗾 Brok. asistenta                                                                                                    | s Pasirinkite brok. asistentą 🔍                                                            |
| Rodyti tik pasirinktų padalinių informaciją 🗖 🛛 Asist. arba brokeri                                                                                                    | is Pasirinkite asistentą arba brokerį 🔍                                                    |
| Sutarties tipa                                                                                                    | s Pasirinkite sutarties tipą 🔍                                                             |
| 🔿 Valst.Nr. 💿 Poliso Nr. 🔿 Bendrai 🛛 Darbo viet                                                                                                    | a Pasirinkite darbo vietą 🔄 🗖 Be vietos                                                    |
| Valst. Nr., Procedür                                                                                                    | a Pasirinkite procedūrą                                                                    |
| 2014 🖬 arundis 🗸 Draudimo rūši                                                                                                    | s Pasirinkite draudimo rūšį 🗾 🚽                                                            |
| r Intervalas 2014.12.29 🛐 <-> 2014.12.31 🛐 5 Atsiskait. būda                                                                                                    | S Visi atsiskaitymų būdai                                                                  |
| Paqal išrašymo dolo Pagal jeigaliojimo dolo Draudimo tipa                                                                                                    | s 💿 Visi 🔿 Ne qvvybės 🔿 Gyvybės                                                            |
| Itraukti putrauktus polisus                                                                                                    | A Uželini setur                                                                            |
| Tik galiojantys polisaj iki                                                                                                    | 2 leškoti                                                                                  |
| Tik sustabdvti polisaj                                                                                                    | Atrakinti polisus                                                                          |
|                                                                                                    |                                                                                            |
|                                                                                                    |                                                                                            |
|                                                                                                    |                                                                                            |
|                                                                                                    |                                                                                            |
|                                                                                                    | Uždarvti                                                                                   |
|                                                                                                    |                                                                                            |
| Departure encoded as it is the departure method in the departure in the second second se |                                                                                            |

Pagalba - spauskite ir iškvieskite pagalbą, jei turite bėdų.

Atkreipiame dėmesį! Nesibaiminkite datą "Nuo" įvesti pirmąją mėnesio dieną, kadangi deklaruojant įmokas yra uždėtas požymis, kad jau deklaruotos įmokos į ataskaitą nėra įtraukiamos, taigi nėra galimybės, kad jau deklaruoti įrašai bus deklaruojami dar kartą.

7 veiksmas -> atsidarius langui "Ataskaitų spausdinimas" pažymėkite punktą "Draudikui"

8 veiksmas -> atidarykite langą "Eksportas"

**9 veiksmas ->** į langelį įrašykite ERGO Insurance SE Lietuvos filialo draudimo brokerių įmonei suteiktą numerį (pavedimo sutarties numeris). Vieną kartą įrašius numerį jis bus išsaugomas ir ateityje jo įvesti nereikės.

**10 veiksmas ->** spauskite mygtuką "Pinigai kelyje". Paspaudus mygtuką "Pinigai kelyje" bus deklaruojamos draudimo brokerio per atitinkamą laikotarpį iš klientų surinktos įmokos ERGO Insurance SE Lietuvos filialo sistemose.

| Mintak Brokeris. Versija 2.2(1)                                                                                                    | _ 🗆 🗙                     |
|----------------------------------------------------------------------------------------------------|---------------------------|
| 🛄 🍠 Polisai 🔢 Ataskaitos 🜍 Qn-Line 🌽 Pganešimai 🚱 mini CRM 📪 Žalos 🐉 Žingnai 🦪 Redagavimas 🕻 Langai 🔅 Şervisas I                                                                                                    | Menju _ & ×               |
| 📔 🗅 👰   🖻 🧠   🕸   🗟 🔩   🗟 🔁   🛱   🎎 🖉 😻 🎊 🏈 🗯 Im. dok.   👍 🥌 💫   🗴 -                                                                                                    | 2 🖸 🏒                     |
| Parametrai ataskaitos formavimui   Ataskaita - pasirašytos įmokos   Ataskaitų spausdinimas                                                                                                    |                           |
| Alaskaitos tipas<br>© Darbuotojui © Partneriui © LB ataskaita © Sucadinti blankai<br>© Draudikui 7 © LB "DB1" © Blanku ataskaita © Sucadinti blankai<br>© Draudikui 7 © LB "DB1" © Blanku ataskaita                                                                                                    |                           |
| Antraštės Draudimo rūšys, draudėjai Kiti nustalymai LB "DB1" LB ataskaita Eksportas Spec. operacijos                                                                                                    |                           |
| Pringa kelyje<br><b>§</b> Pringa kelyje<br>10 v-b-148 9 8 Kontroliné suma: 0.00                                                                                                    |                           |
| Parametrai Eksporto atšaukimas                                                                                                    |                           |
| Pagal realiu apmokėjimu datas     Pagal apsk. datas, neitrauk. realiai neapm.     Nekartoti jau     išeksportuotų įmokų                                                                                                    |                           |
| Éksportas j buh. apskaitos programą "RIVILĖ" ir "PRAGMA"                                                                                                    |                           |
| Nuo 2014 12 23 131<br>Nai 2014 12 31 131<br>Nai 2014 12 31 132<br>Nai 2014 12 31 132<br>Nai 20 |                           |
| Pavedimu [271] DK [274] v Aprilokenna V DV Pragma pagal reaky april kataloge                                                                                                    |                           |
| <u>c\</u>                                                                                                    |                           |
|                                                                                                    | ^                         |
| <u> </u>                                                                                                    | ~                         |
|                                                                                                    | <u>I</u> <u>U</u> ždaryti |
|                                                                                                    |                           |

Atkreipiame dėmesį! Sistemoje automatiškai bus parinktas nustatymas "Nekartoti jau išeksportuotų įmokų". Deklaruojant surinktas iš klientų draudimo įmokas Mintak sistema pažymi kurios įmokos buvo deklaruotos. Nustatymas "Nekartoti jau išeksportuotų įmokų" reiškia, kad jei draudimo brokerių įmonės atstovas jau kartą buvo ERGO Insurance SE Lietuvos filialui deklaravęs apie konkrečios įmokos priėmimą, tai atitinkamas mokėjimas nebus dar kartą įtraukiamas (pvz. nors pasirinktas tas pats laikotarpis).

**11 veiksmas ->** pateikiama deklaruotų (eksportuotų) įmokų ataskaita, kurią reikalinga patvirtinti, t.y. spaudžiamas mygtukas "Patvirtinti".

Šioje ataskaitoje nurodoma detali informacija apie įmokas: a) įmokos priėmimo data, b) deklaruota suma (EUR), c) kvitas, d) sąskaita, pagal kurią mokėta įmoka, e) poliso Nr., f) sutartis už kurią mokėta įmoka, g) kliento kodas (a.k./įm.k.), h) pastaba. Be to, ataskaitoje pateikiamas požymis ar įmoka sėkmingai deklaruota. Jei stulpelyje "Importuota" ties mokėjimu yra uždėta varnelė – įmokų importas įvykdytas sėkmingai, jei varnelės nėra – įmoka nebuvo importuota.

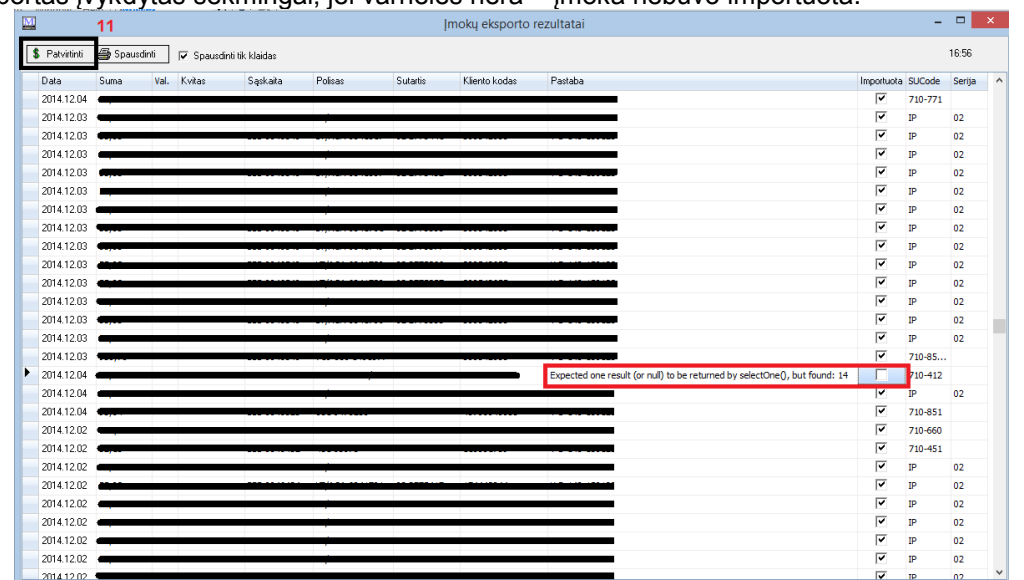

Atkreipiame dėmesį! Grafoje "Pastaba" nurodomas deklaruotų įmokų paketo numeris (jei įmoka importuota sėkmingai) arba nurodoma klaida, dėl kurios įmoka nėra deklaruota.

| Klaidos, | jų | priežastys | irs | sprendimo | būdai: |
|----------|----|------------|-----|-----------|--------|
|----------|----|------------|-----|-----------|--------|

| Eil.<br>Nr. | Klaida                                                               | Klaidos priežastis                                                               | Sprendimo būdas                                                                                                    |
|-------------|----------------------------------------------------------------------|----------------------------------------------------------------------------------|----------------------------------------------------------------------------------------------------|
| 1           | Nerastas nurodytas<br>polisas                                        | <ul> <li>Nurodytas blogas draudimo sutarties<br/>numeris</li> </ul>              | <ul> <li>Patikrinti ar yra suvestas teisingas draudimo<br/>sutarties numeris. Jei jis klaidingas –<br/>pakoreguoti jį.</li> </ul>                                   |
|             |                                                                      | - Draudimo sutartis, kuri deklaruojama,<br>nėra patvirtinta, o tik registruota   | - Patikrinti ar konkreti draudimo sutartis yra<br>"Patvirtinta" ERGO IT sistemose                                                                                   |
| 2           | Polisas turi nepatvirtintą<br>deklaraciją pakete [V-B-<br>XXX-XXXXX] | <ul> <li>Mokėjimas už nurodytą draudimo<br/>sutartį jau yra pateiktas</li> </ul> | <ul> <li>Jei pagal tą pačią sutartį yra priimta keletas<br/>mokėjimų per kelias dienas, tuomet praėjus<br/>kelioms dienoms galima bandyti deklaruoti dar</li> </ul> |

|   |                    |                                         | kartą arba įmoką palikti nedeklaruotą           |
|---|--------------------|-----------------------------------------|-------------------------------------------------|
| 3 | Nerastas nurodytas | - Nurodytas neteisingas padalinio kodas | - Patikrinti koks padalinio kodas yra nurodytas |
|   | padalinys          | (9 veiksmas)                            | 9 veiksme ir pakoreguoti jį                     |

Pašalinus klaidų priežastis įmokos gali būti deklaruotos dar kartą. Tačiau gali būti atvejų, kai klaidų priežasčių nepavyksta/nėra galimybių pašalinti, tada tokiu atveju <u>imokų pakartotinai nebūtina deklaruoti</u>. Tokios įmokos bus nurodytos formuojamoje ataskaitoje ir ERGO Insurance SE Lietuvos filialo darbuotojai tokias draudimo įmokas sudengs rankiniu būdu.

12 veiksmas -> patvirtinus ataskaitą, lange "Ataskaitų spausdinimas" turi būti spaudžiamas mygtukas "Bendra"

**13 veiksmas ->** pasirenkamas periodas už kurio laikotarpio eksportuotas įmokas norima formuoti ataskaitą. Datas reikalinga nustatyti tam, kad kaskart siunčiant ataskaitą į ERGO nebūtų pateikiami pakartotiniai įrašai, pvz. jei buvo deklaruotos įmokos vasario 6 d. bei vasario 15 dienomis, tai pirmu atveju rekomenduojame pasirinkti datas nuo vasario 1 iki 6 d., antruoju, nuo vasario 7 iki 15 d. Ataskaitose bus pateikiami tik tie įrašai, kurie buvo deklaruoti nurodytu metu. Automatiškai bus nustatyta, kad eksportavimo data – einamoji diena.

**14 veiksmas ->** spaudžiamas mygtukas "Įmokų deklaravimo ataskaita". Atlikus šiuos veiksmus bus suformuota Excel formato ataskaita, kurioje bus nurodyta už kokias draudimo sutartys kokios draudimo įmokos buvo deklaruotos. Taip pat šioje ataskaitoje bus pažymima, kokios įmokos buvo deklaruotos, o kurios ne (pvz. dėl klaidų).

| 🛄 🍘 Polisai 🛛 🖪 Ataskaitos 🛛 🖓 On-Line 🍦 P <u>r</u> anešimai 🔗 <u>m</u> ini CRM 🛛 🚜 Žalos                                                                           | 🐉 Ži <u>n</u> ynai 🛛 🛒 R <u>e</u> daga |
|----------------------------------------------------------------------------------------------------|----------------------------------------|
| D 💀   🖻  🙆   🖓 🖓   🖓 🕹   🖓                                                                                                    | 🧱 强 ଢ (m. dok.                         |
| Parametrai ataskaitos formavimui Ataskaita - pasirašytos įmokos Ataskaitų spausdinimas                                                                              |                                        |
| Ataskaitos tipas<br>Darbuotojui Partneriui LB ataskaita Sugadinti blankai<br>Draudėjui Sask.draudikui Komiso atask. Lizingui<br>Draudikui LB "DB1" Blankų ataskaita | sdinti v +apm. dok.                    |
| Antraštės   Draudimo rūšys, draudėjai   Kiti nustatymai   LB "DB1"   LB ataskaita   Eksportas   Spec.                                                               | operacijos                             |
| Pinigai kelyje Ergo padalinio kodas Kontrolinė s                                                                                                    | uma: <b>0.00</b>                       |
| 🕿 Imokų deklaravimo ataskaita 🛛 💿 Bendra 💿 Tik dekl. 💿 Tik nedekl.                                                                                                  |                                        |
| T 14<br>Parametrai Eksporto atšaukimas                                                                                                    | 13                                     |
| Pagal realiu apmokėjimų datas Pagal apsk. datas, neįtrauk. realiai neapm.                                                                                           | Nekartoti jau 🔍<br>išeksportuotų įmokų |
| Eksportas į buh. apskaitos programą "RIVILĖ" ir "PRAGMA"                                                                                                    |                                        |
| Nuo 🛐 Paslaugos 👩 🧶 Klientai                                                                                                    | Pragma                                 |
| Iki                                                                                                    | Pajamų grynaisiais<br>?{] eksportas į  |
| Sąsk.Nr,, kai sumokama: Grynais 272 <b>\$</b> Apmokėjimai                                                                                                    | PRAGMĄ                                 |
| Pavedimu 271 DK 274 VEUR                                                                                                    | Pragma pagal<br>realiu apm. datas      |
| Duomenis patalpinti kataloge:                                                                                                    | V EUR                                  |
|                                                                                                    |                                        |
| 📰 Žalių kortų eksportas į excelį 🛛 🔝 Rus. žalių kortų eksportas                                                                                                    |                                        |

Suformuota ataskaita turi būti siunčiama el. paštu <u>imokos@ergo.lt</u>. ERGO darbuotojai patikrins šias ataskaitas ir įmokos, kurios nebuvo deklaruotos (pvz. dėl klaidų) bus sudengtos rankiniu būdu. Ataskaita už iš klientų surinktas draudimo įmokas

| Draud<br>Draud<br>Ataska | imo brokerių įmonė:<br>ikas:<br>itos laikotarpis:                                                                                                    | ERGO Insurance SE<br>2014.12.01 - 2014. | Lietuvos filialas<br>12.07    |                                    |                                | Ataskaitos formavimo data:2                                     | 015.01.26 11:39:49                         |
|--------------------------|----------------------------------------------------------------------------------------------------|-----------------------------------------|-------------------------------|------------------------------------|--------------------------------|-----------------------------------------------------------------|--------------------------------------------|
| Draud                    | imo brokerių įmonės iš klientų                                                                                                    | surinktų draudimo                       | įmokų ataskaita:              |                                    |                                |                                                                 |                                            |
| Eil.<br>Nr.              | Draudėjas (vardas,pavardė<br>/pavadinimas)                                                                                                    | Draudėjo asmens<br>/įmonės kodas        | Draudimo sutarties<br>numeris | Gauta draudimo<br>jmokos suma, EUR | Draudimo įmokos<br>gavimo data | Draudimo įmokos priėmimą<br>patvirtinančio dokumento<br>numeris | Draudimo įmokos<br>deklaravimo<br>statusas |
| 1                        |                                                                                                    |                                         |                               |                                    |                                |                                                                 | Deklaruota                                 |
| 2                        |                                                                                                    |                                         |                               | -,                                 |                                |                                                                 | Deklaruota                                 |
| 3                        | d                                                                                                    |                                         |                               |                                    |                                |                                                                 | Deklaruota                                 |
| 4                        | d                                                                                                    |                                         |                               | ,                                  |                                |                                                                 | Deklaruota                                 |
| 5                        | contraction control in a                                                                                                    |                                         |                               |                                    |                                |                                                                 | Deklaruota                                 |
| 6                        |                                                                                                    |                                         |                               | .,                                 |                                |                                                                 | Deklaruota                                 |
| 7                        | Contraction of the Contraction of the Contraction o |                                         |                               | ,                                  |                                |                                                                 | Deklaruota                                 |
| 8                        | · · · · · · · · · · · · · · · · · · ·                                                                                                    |                                         |                               |                                    |                                | <u>*</u>                                                        | Deklaruota                                 |
| 9                        |                                                                                                    |                                         |                               | ,                                  |                                |                                                                 | Deklaruota                                 |
| 10                       |                                                                                                    |                                         |                               | ,                                  |                                |                                                                 | Deklaruota                                 |
| 11                       |                                                                                                    |                                         |                               |                                    |                                |                                                                 | Deklaruota                                 |
| 12                       | eter minger                                                                                                    |                                         |                               |                                    |                                |                                                                 | Deklaruota                                 |
| 13                       |                                                                                                    |                                         |                               | .,                                 |                                |                                                                 | Deklaruota                                 |
| 14                       | Cranina, and                                                                                                    |                                         |                               |                                    |                                |                                                                 | Deklaruota                                 |
| 15                       |                                                                                                    |                                         |                               |                                    |                                |                                                                 | Deklaruota                                 |
| 16                       |                                                                                                    |                                         |                               |                                    |                                |                                                                 | Deklaruota                                 |
| 17                       | Antiperine relies                                                                                                    |                                         |                               |                                    |                                |                                                                 | Deklaruota                                 |
| 18                       |                                                                                                    | 1                                       |                               | /                                  |                                |                                                                 | Nedeklaruota                               |
|                          |                                                                                                    |                                         | Iš viso:                      | 5.286,08 EUR                       |                                |                                                                 |                                            |
| Draud                    | imo brokerių įmonės surinktų                                                                                                    | draudimo įmokų su                       | Nedeklaruota:<br>ma:          | 14,92<br>5.286,08 EUR              |                                |                                                                 |                                            |
| Data: 2                  | 2015.01.26                                                                                                    |                                         |                               | PENKI TÜKSTANČIAI                  | DU ŠIMTAI AŠTUON               | IASDEŠIMT ŠEŠI EUR 8 ct.                                        |                                            |
| Δtaska                   | ita sudarė:                                                                                                    |                                         |                               |                                    |                                |                                                                 |                                            |

Atkreipiame dėmesį! ERGO darbuotojai pateiks atsakymus draudimo brokerių darbuotojams kuomet draudimo įmoka bus sudengta rankiniu būdu. Tuomet draudimo brokerio darbuotojas, deklaruojantis įmokas Mintak programoje galės uždėti požymį, kad įmoka "Importuota" ir į vėliau formuojamas ataskaitas ji nepateks.

Požymis, kad įmoka importuota, gali būti uždedamas suradus reikiamą draudimo įmoką, paspaudus ant jos dešinį kompiuterio pelės klavišą ir pasirinkus "Įmoka išeksportuota".

| Parametrai atakki       Qn-Line       Pranešimai       Pinini CRM       Zalos       Zinynai       Rędagavimas         Parametrai atakk       Brokeriui pavedimu       Biokeriui pavedimu       Pinini CRM       Zinynai       Rędagavimas         Parametrai atakk       Praneima i atakk       Poliso suma Sutatis h       Image i i i i i i i i i i i i i i i i i i i                                                                                                    | N                     | lintak Brokeris. Versija 2.2(2)                           |                       |          |               |                    | -                      |         |
|----------------------------------------------------------------------------------------------------|-----------------------|-----------------------------------------------------------|-----------------------|----------|---------------|--------------------|------------------------|---------|
| Image       Servisas       Menju         Parametrai alaska       Brokeriui grynais       Brokeriui grynais         Parametrai alaska       Pavedimu DK         Tiesioginis debetas       Vizkaita DK         Užskaita DK       Vizkaita DK         ASI ST EN TO KO MISAS       0141201 201511.30       02/277         0141201 201511.30       02/277         0141201 201511.30       02/277         0141201 201511.30       02/277         0141201 201511.30       02/277         0141201 201511.30       02/277         0141201 201511.30       02/277         0141201 201511.30       02/277         0141201 201511.30       02/277         0141201 201511.30       02/277         0141201 201511.30       02/277         0141201 201511.30       02/277         0141201 201511.30       02/277         0141201 201511.30       02/277         0141201 201511.30       02/277         0141201 201511.30       02/277         0141201 201511.30       02/277         0141201 201511.30       02/277         0141201 201511.30       02/277         0141201 201511.30       02/277         0141201 201511.30       02/277 <t< td=""><td>💓 <u>P</u>olisai 🛛 🚺</td><td><u>A</u>taskaitos 🜍 <u>O</u>n-Line 🌽 P<u>r</u>anešima</td><td>ai 🛛 🔗 <u>m</u>ini C</td><td>RM 🚽</td><td><u>Ž</u>alos</td><td>🐉 Ži<u>n</u>ynai</td><td>📢 R<u>e</u>dagavimas</td><td></td></t<>                                                                                                    | 💓 <u>P</u> olisai 🛛 🚺 | <u>A</u> taskaitos 🜍 <u>O</u> n-Line 🌽 P <u>r</u> anešima | ai 🛛 🔗 <u>m</u> ini C | RM 🚽     | <u>Ž</u> alos | 🐉 Ži <u>n</u> ynai | 📢 R <u>e</u> dagavimas |         |
| Parametrai ataska       Brokericii gynais         Parametrai ataska       Pavedimu DK         Tiesioginis debetas       Di 2015 11.30         Užskaita DK       Di 41 201         Užskaita DK       Di 41 201         Vaka Status N       Pavedimu DK         Tiesioginis debetas       Di 41 201         Užskaita DK       Di 41 201         Vaka Status N       Pavedimu DK         Tiesioginis debetas       Di 41 201         Užskaita DK       Di 41 201         A SI ST E N T O K O MI S A S       Di 41 201         Nuo [MONES gaunamu pajamu       Di 41 201         Nuo [MONES gaunamu pajamu       Di 41 201         Nuo [MONES gaunamu pajamu       Di 41 201         Nuo [MONES gaunamu pajamu       Di 41 201         Nuo [MONES gaunamu pajamu       Di 41 201         Nuo [MONES gaunamu pajamu       Di 41 201         Nuo [MONES gaunamu pajamu       Di 41 201         Nuo [MONES gaunamu pajamu       Di 41 201         Nuo [MONES gaunamu pajamu       Di 41 201         Nuo [MONES gaunamu pajamu       Di 41 201         Nuo [MONES gaunamu pajamu       Di 41 201         Nuo [MONES gaunamu pajamu       Di 41 201         Nuo [MONES gaunamu pajamu       Di 41 201                                                                                                    | Langai 🛛 🔅 Serv       | isas Men <u>i</u> u                                       |                       |          |               |                    |                        | - é     |
| Parametirai atakk       Brokeriui pavedimu       ałty spausdrimas         Dreudějes       Pavedimu DK         Tiesioginis debetas       dícja nucliki       Polso suma Sutatis h.         Užskaita DK       Užskaita DK         Viškaita DK       04/1201 2015.11.30       02/277         Viškaita DK       014/1201 2015.11.30       02/277         Naci Si TE N TO K O MISAS       014/1201 2015.11.30       02/277         Nuo [MONES gaunamu pajamu       014/1201 2015.11.30       02/277         Nuo [MONES gaunamu pajamu       014/1201 2015.11.30       02/277         Nuo [MONES gaunamu pajamu       014/1201 2015.11.30       02/277         Nuo [MONES gaunamu pajamu       014/1201 2015.11.30       02/277         Nuo [MONES gaunamu pajamu       014/1201 2015.11.30       02/277         Nuo [MONES gaunamu pajamu       014/1201 2015.11.30       02/277         Nuo [MONES gaunamu pajamu       014/1201 2015.11.30       02/277         Nuo [MONES gaunamu pajamu       014/1201 2015.11.30       02/277         Nuo [MONES gaunamu pajamu       014/1201 2015.11.30       02/277         Nuo [MONES gaunamu pajamu       014/1201 2015.11.30       02/277         Nuo [MONES gaunamu pajamu       014/1201 2015.11.30       02/277         Nuo [MONES gaunamu p                                                                                                    |                       | Brokeriui grynais                                         | 173 🛯                 | 1        | ، 🐼           |                    | ۵.                     |         |
| Validation durint         Pavedimu DK           Draudėjas         Pavedimu DK           Tiesioginis debetas         041201           Užskaita DK         041201           Vistoria         021511.30           Disaudėjas         041201           Vistoria         041201           Vistoria         041201                                                                                                    | rametrai ataska       | Brokeriui pavedimu                                        | aitu enauedini        | mael     |               |                    |                        |         |
| Diaudejas       Tiesioginis debetas       µjurgti rūčiaviną         Užskaita DK       D14.12.01       2015.11.30       02/277         Keisti imokos valiutą iš LTL į EUR       D14.12.01       2015.11.30       02/277         A SI ST E N T O       K O M I S A S       D14.12.01       2015.11.30       02/277         Nuo įmokos       D14.12.01       2015.11.30       02/277       Fiody in the index index ind                                                                                                    |                       | Pavedimu DK                                               | aliaia puas il        | :        | Dolino ouro   | Cutorio N          | 10                     |         |
| Visita DK         04.12.01         2015.11.30         02/277           Visita DK         04.12.01         2015.11.30         02/277           Visita DK         04.12.01         2015.11.30         02/277           A SISTENTO KOMISAS         014.12.01         2015.11.30         02/277           A SISTENTO KOMISAS         014.12.01         2015.11.30         02/277           Nuo [MONES gaunamy pajamy         014.12.01         2015.11.30         02/277           nuo [MONES gaunamy pajamy         014.12.01         2015.11.30         02/277           nuo [MONES gaunamy pajamy         014.12.01         2015.11.30         02/277           nuo [MONES gaunamy pajamy         014.12.01         2015.11.30         02/277           nuo [MONES gaunamy pajamy         014.12.01         2015.11.30         02/277           nuo [MONES gaunamy pajamy         014.12.01         2015.11.30         02/277           nuo [MONES gaunamy pajamy         014.12.01         2015.11.30         02/277           nuo [MONES gaunamy pajamy         014.12.01         2015.11.30         02/277           nuo [MONES gaunamy pajamy         014.12.01         2015.11.30         02/277           nuo [MONES gaunamy pajamy         014.12.01         2015.11.30         02/277                                                                                                    |                       | Tiesioginis debetas                                       |                       | .1       | Poliso suma   | Julans N A         | 📃 liungti rūšiavima    |         |
| Uzskaria DK       04.12.01       2015.11.30       02/277         Keisti jmokos valiutą iš LTL j EUR       014.12.01       2015.11.30       02/277         Nus       014.12.01       2015.11.30       02/277         Nus       014.12.01       2015.11.30       02/277 <td>- N</td> <td></td> <td>014 12 01 20</td> <td>15 11 30</td> <td></td> <td>02/277</td> <td>🔲 léskirti užrakistu</td> <td></td>                                                                                                    | - N                   |                                                           | 014 12 01 20          | 15 11 30 |               | 02/277             | 🔲 léskirti užrakistu   |         |
| Keisti jimokos valiutą iš LTL į EUR       p1412.01       2015.11.30       02/277         ASISTENTO KOMISAS       01412.01       2015.11.30       02/277         ASISTENTO KOMISAS       014.12.01       2015.11.30       02/277         nuo įMONES gaunamų pajamų       014.12.01       2015.11.30       02/277         nuo įmokos       014.12.01       2015.11.30       02/277         B ROKERIO KOMISAS       014.12.01       2015.11.30       02/277         nuo įmokos       014.12.01       2015.11.30       02/277         nuo įmokos       014.12.01       2015.11.30       02/277         nuo įMONES gaunamų pajamų       014.12.01       2015.11.30       02/277         nuo įMONES gaunamų pajamų       014.12.01       2015.11.30       02/277         nuo įMONES gaunamų pajamų       014.12.01       2015.11.30       02/277         nuo įMONES gaunamų pajamų       014.12.01       2015.11.30       02/277         nuo įmokos       014.12.01       2015.11.30       02/277         nuo įmokos       014.12.01       2015.11.30       02/277         nuo įmokos       014.12.01       2015.11.30       02/277         nuo įmokos       014.12.01       2015.11.30       02/277         nuo įmok                                                                                                    | j,                    | Uzskaita DK                                               | 014.12.01 20          | 15.11.30 |               | 02/277             | Spalvota lentelá       | ,       |
| A SI ST E NT O       K O M ISA S       01412.01       2015.11.30       02/277         nuo [MONES gaunamų pajamų       01412.01       2015.11.30       02/277         nuo [MONES gaunamų pajamų       01412.01       2015.11.30       02/277         nuo [MONES gaunamų pajamų       01412.01       2015.11.30       02/277         nuo [MONES gaunamų pajamų       01412.01       2015.11.30       02/277         nuo [MONES gaunamų pajamų       01412.01       2015.11.30       02/277         nuo [MONES gaunamų pajamų       01412.01       2015.11.30       02/277         nuo [MONES gaunamų pajamų       01412.01       2015.11.30       02/277         nuo [MONES gaunamų pajamų       01412.01       2015.11.30       02/277         nuo [MONES gaunamų pajamų       01412.01       2015.11.30       02/277         nuo [MONES gaunamų pajamų       01412.01       2015.11.30       02/277         nuo [MONES gaunamų pajamų       01412.01       2015.11.30       02/277         nuo [MONES gaunamų pajamų       01412.01       2015.11.30       02/277         nuo [MONES gaunamų pajamų       01412.01       2015.11.30       02/277         nuo [MONES gaunamų pajamų       01412.01       2015.11.30       02/277         nuo įmokos                                                                                                    | 2                     | Keisti įmokos valiutą iš LTL į EUR                        | 014.12.01 20          | 15.11.30 |               | 02/277             | Spaivota ieriteie      | okas    |
| nuc (MONES gaunamų pajamų<br>nuc (MONES gaunamų pajamų<br>nuc (MONES daugau into)<br>(Mata (Jaunamų pajamų)<br>nuc (MONES daugau into)<br>(Mata (Jaunamų pajamų)<br>nuc (MONES daugau into)<br>(Mata (Jaunamų pajamų)<br>(Mata (Jaunamų pajamų | J,                    | ASISTENTO KOMISAS                                         | 014.12.01 20          | 15.11.30 |               | 02/277             | Boduti DB grup         | es      |
| h       ✓       nuc [MONES gaunamy pajamy       0141201       2015113.00       02/277         nuc jmokos       0141201       2015113.00       02/277         BR OKERIO KOMISAS       0141201       2015113.00       02/277         nuc jmokos       0141201       2015113.00       02/277         nuc jmokos       0141201       2015113.00       02/277         nuc jmokos       0141201       2015113.00       02/277         nuc jmokos       0141201       2015113.00       02/277         nuc jmokos       0141201       2015113.00       02/277         P A R TN ERIO K OMISAS       0141201       2015113.00       02/277         nuc jmokos       0141201       2015113.00       02/277         nuc jmokos       0141201       2015113.00       02/277         nuc jmokos       0141201       2015113.00       02/277         nuc jmokos       0141201       2015113.00       02/277         nuc jmokos       0141201       2015113.00       02/277         nuc jmokos       0141201       2015113.00       02/277         Tarpininkavimas 1       0141201       2015113.00       02/277         Tarpininkavimas 2       0141201       2015113.00       0                                                                                                    | <u>и</u>              | ASISTENTO KOMISAS                                         | 014.12.01 20          | 15.11.30 |               | 02/277             | ir apdr. kiekius       | ~       |
| nuo įmokos       0141201       2015.11.30       02/277       kaudėjas         B R O K E R I O K O M I S A S       0141201       2015.11.30       02/277       kaudėjas         Nuo įMONES gaunamų pajamų       0141201       2015.11.30       02/277       kaudėjas         nuo įMONES gaunamų pajamų       0141201       2015.11.30       02/277       Diautojas         nuo įmokos       0141201       2015.11.30       02/277       Diautojas       Diautojas         P A R T N E R I O K O M I S A S       0141201       2015.11.30       02/277       Diautojas       Diautojas                                                                                                    | հ 🖌                   | nuo (MONĖS gaunamų pajamų                                 | 014.12.01 20          | 15.11.30 |               | 02/277             | E Darkstille ant       |         |
| 0       0141201 2015 11.30       02/277         0       0141201 2015 11.30       02/277         nuc [MONES gaunamu pajamu       0141201 2015 11.30       02/277         nuc [MONES gaunamu pajamu       0141201 2015 11.30       02/277         141201 2015 11.30       02/2777       0141201 2015 11.30                                                                                                    | 2                     | nuo įmokos                                                | 014.12.01 20          | 15.11.30 |               | 02/277             | draudėjas              | un      |
| BR OK KE RIOK KOMISAS       0141201 201511.30       002/277         nuo (MONES gaunamu pajamu       0141201 201511.30       002/277         nuo (MONES gaunamu pajamu       0141201 201511.30       002/277         nuo (MONES gaunamu pajamu       0141201 201511.30       002/277         P A RT N E RIO K K O MISAS       0141201 201511.30       002/277         nuo (MONES gaunamu pajamu       0141201 201511.30       002/277         nuo (MONES gaunamu pajamu       0141201 201511.30       002/277         nuo (MONES gaunamu pajamu       0141201 201511.30       02/277         nuo (MONES gaunamu pajamu       0141201 201511.30       02/277         nuo (MONES gaunamu pajamu       0141201 201511.30       02/277         nuo (MONES gaunamu pajamu       0141201 201511.30       02/277         nuo (mokos       0141201 201511.30       02/277         Tarpininkavimas 1       0141201 201511.30       02/277         Tarpininkavimas 2       0141201 201511.30       02/277         Notaliza apii       mokos kopija       0141201 201511.30       02/277         Informacija apii       mokos kopija       atestas Blankas:       atestas Blankas:                                                                                                    | h                     |                                                           | 014.12.01 20          | 15.11.30 |               | 02/277             | Neturi, iei baigėsi pr | ieš     |
| Inco [MONES gaunamų pajamų       0141201       2015 11.30       02/277         Inco [MONES gaunamų pajamų       0141201       2015 11.30       02/277         Inco [mokos       0141201       2015 11.30       02/277         Inco [MONES gaunamų pajamų       0141201       2015 11.30       02/277         Inco [MONES gaunamų pajamų       0141201       2015 11.30       02/277         Inco [MONES gaunamų pajamų       0141201       2015 11.30       02/277         Inco [MONES gaunamų pajamų       0141201       2015 11.30       02/277         Inco [MONES gaunamų pajamų       0141201       2015 11.30       02/277         Inco [MONES gaunamų pajamų       0141201       2015 11.30       02/277         Inco [MONES gaunamų pajamų       0141201       2015 11.30       02/277         Index jaka jaka jaka jaka jaka jaka jaka jak                                                                                                    | 2                     | BROKERIO KOMISAS                                          | 014.12.01 20          | 15.11.30 |               | 02/277             |                        |         |
| nuo įmokos         DI 4.1201         2015 11.30         02/277           P A R T N E R I O K O M IS A S         DI 4.1201         2015 11.30         02/277           Nuo įmokos         DI 4.1201         2015 11.30         02/277           P A R T N E R I O K O M IS A S         DI 4.1201         2015 11.30         02/277           nuo įmokos         DI 4.1201         2015 11.30         02/277           nuo įmokos         DI 4.1201         2015 11.30         02/277           nuo įmokos         DI 4.1201         2015 11.30         02/277           Tarpininkavimas 1         DI 4.1201         2015 11.30         02/277           Tarpininkavimas 2         DI 4.1201         2015 11.30         02/277           Via 1201         2015 11.30         02/277         02/277           Via 1201         2015 11.30         02/277         02/277           Via 1201         2015 11.30         02/277         02/277           Via 1201         2015 11.30         02/277         02/277           Via 1201         2015 11.30         02/277         04.1201           Via 1201         2015 11.30         02/277         04.1201           Via 1201         2015 11.30         02/277         04.1129         201                                                                                                    | 4 🗸                   | nuo (MONĖS gaunamų pajamų                                 | 014.12.01 20          | 15.11.30 |               | 02/277             |                        |         |
| Indo Intolosis         DI4.12.01 (2015 11.30)         02/277           PARTNERIO KOMISAS         DI4.12.01 (2015 11.30)         02/277           Into (MONES gaunamu pajamu)         DI4.12.01 (2015 11.30)         02/277           Into (MONES gaunamu pajamu)         DI4.12.01 (2015 11.30)         02/277           Into (MONES gaunamu pajamu)         DI4.12.01 (2015 11.30)         02/277           Into (MONES gaunamu pajamu)         DI4.12.01 (2015 11.30)         02/277           Into (mokos         DI4.12.01 (2015 11.30)         02/277           Tarpininkavimas 1         DI4.12.01 (2015 11.30)         02/277           Tarpininkavimas 2         DI4.12.01 (2015 11.30)         02/277           Into (mokos kopija         DI4.12.01 (2015 11.30)         02/277           Imoka išeksportuota         DI4.12.01 (2015 11.30)         02/277           Informacija api         Imokos kopija         DI4.12.01 (2015 11.30)         02/277           Informacija api         Imokos kopija         DI4.12.01 (2015 11.30)         02/277           Informacija api         Imokos kopija         S         S                                                                                                    |                       | nuo imokos                                                | 014.12.01 20          | 15.11.30 |               | 02/2/7             | Draudimo rūšis         |         |
| P A R T N E R I O K O M IS A S<br>nuo [MONES gaunamu pajamu         D14.12.01 (2015.11.30)         02/277           nuo [MONES gaunamu pajamu         D14.12.01 (2015.11.30)         02/277           nuo jmokos         D14.12.01 (2015.11.30)         02/277           Tarpininkavimas 1         D14.12.01 (2015.11.30)         02/277           Tarpininkavimas 2         D14.12.01 (2015.11.30)         02/277           Kredituojam moketoja         D14.12.01 (2015.11.30)         02/277           Imoka išeksportuota         D14.12.01 (2015.11.30)         02/277           Imoka išeksportuota         D14.12.01 (2015.11.30)         02/277           Imoka išeksportuota         D14.12.01 (2015.11.30)         02/277           Imoka išeksportuota         D14.12.01 (2015.11.30)         02/277           Imoka išeksportuota         D14.12.01 (2015.11.30)         02/277           Informacija api         Makotaja         D14.12.01 (2015.11.30)         02/277           Vita sumal Metiné         # # ##I  mokos kopija         Antala (Antala (Antala                                                                                                    | 10                    | nao jinokos                                               | 014.12.01 20          | 15.11.30 |               | 02/2/7             |                        |         |
| nuo (MONES gaunamų pajamų<br>nuo įmokos         01412.01         2015.11.30         02/277           114.12.01         2015.11.30         02/277           114.12.01         2015.11.30         02/277           114.12.01         2015.11.30         02/277           114.12.01         2015.11.30         02/277           114.12.01         2015.11.30         02/277           114.12.01         2015.11.30         02/277           114.12.01         2015.11.30         02/277           114.12.01         2015.11.30         02/277           114.12.01         2015.11.30         02/277           114.12.01         2015.11.30         02/277           114.12.01         2015.11.30         02/277           114.12.01         2015.11.30         02/277           114.12.01         2015.11.30         02/277           114.12.01         2015.11.30         02/277           114.12.01         2015.11.30         02/277           114.12.01         2015.11.30         02/277           114.12.01         2015.11.30         02/277           114.12.01         2015.11.30         02/277           114.12.01         2015.11.30         02/277           114.12.01                                                                                                    |                       | PARTNERIO KOMISAS                                         | 014.12.01 20          | 15 11 30 |               | 02/277             |                        |         |
| Inco ino ka glashini pipini s         01412.01 2015 11.30         02/277           Inco imokos         01412.01 2015 11.30         02/277           Tarpininkavimas 1         01412.01 2015 11.30         02/277           Tarpininkavimas 2         01412.01 2015 11.30         02/277           Tarpininkavimas 2         01412.01 2015 11.30         02/277           Tarpininkavimas 2         01412.01 2015 11.30         02/277           Index išeksportuota         01412.01 2015 11.30         02/277           Imoka išeksportuota         01412.01 2015 11.30         02/277           Imoka išeksportuota         01412.01 2015 11.30         02/277           Imokos kopija         01412.01 2015 11.30         02/277           Imokos kopija         01412.01 2015 11.30         02/277           Imokos kopija         01412.01 2015 11.30         02/277           Imokos kopija         01412.01 2015 11.30         02/277           Imokos kopija         01412.01 2015 11.30         02/277           Imokos kopija         01412.01 2015 11.30         02/277           Imokos kopija         01412.01 2015 11.30         02/277           Imokos kopija         01412.01 2015 11.30         02/277                                                                                                    | í.                    | nuo IMONĖS gaunamu naiamu                                 | 014 12 01 20          | 15 11 30 |               | 02/277             |                        |         |
| Inco (mokos)         D14,12.01         2015,11.30         D2/277           Tarpininkavimas 1         D14,12.01         2015,11.30         D2/277           Tarpininkavimas 2         D14,12.01         2015,11.30         D2/277           Tarpininkavimas 2         D14,12.01         2015,11.30         D2/277           S         Kredituojam moketoja         D14,12.01         2015,11.30         D2/277           Imoka išeksportuota         D14,12.01         2015,11.30         D2/277           Imoka išeksportuota         D14,12.01         2015,11.30         D2/277           Informacija apii         Imokos kopija         D14,12.01         2015,11.30         D2/277           Acsk.data 5U         Utitititi imoka         Imokos kopija         D14,12.01         2015,11.30         D2/277                                                                                                    | j, _                  | nao ino neo gaanana pajana                                | 014.12.01 20          | 15.11.30 |               | 02/277             |                        |         |
| ************************************                                                                                                    | y 🖍                   | nuo įmokos                                                | 014.12.01 20          | 15.11.30 |               | 02/277             |                        |         |
| 7         Tarpininkavimas 2         D141201         2015.11.30         02/277           9         Kreditucjam moketoja         D141201         2015.11.30         02/277           9         Imoka išeksportuota         D141201         2015.11.30         02/277           9         Imoka išeksportuota         D1412.01         2015.11.30         02/277           9         Imoka išeksportuota         D1411.29         2014.11.30         02/277           9         Imokos kopija         dagstas         Blankas:           Acsk.data Su         Visa sumal Metine         # # ## Ilmoka         Imoka ADK                                                                                                    | 7                     | Tarpininkavimas 1                                         | 014.12.01 20          | 15.11.30 |               | 02/277             |                        |         |
| 1         retriprimitavinitis 2         D14.12.01         2015.11.30         02/277           3         Kredituojam moketoja         D14.12.01         2015.11.30         02/277           1         Imoka išeksportuota         D14.12.01         2015.11.30         02/277           1         Imoka išeksportuota         D14.12.01         2015.11.30         02/277           1         Imoka išeksportuota         D14.12.02         2015.11.30         02/277           1         Imokos kopija         D14.12.92         2014.11.30         >           1         Imokos kopija         D14.12.92         D14.12.92         >           4         Makodati Su         Imokos kopija         D14.12.92         >                                                                                                    | 2                     | Termininker immer 2                                       | 014.12.01 20          | 15.11.30 |               | 02/277             |                        |         |
| s Kredituojam mokėtoją D14.12.01 2015.11.30 02/277<br>moka išeksportuota 014.12.01 2015.11.30 02/277<br>moka išeksportuota 014.11.29 2014.11.30 02/277<br>parodyti daugiau info 3<br>Informacija api Imokos kopija ałęstas Blankas:<br>Apsk. data Su Istrijuti imoka Imoka DK IL                                                                                                    | 2                     | rarpininkavimas 2                                         | 014.12.01 20          | 15.11.30 |               | 02/277             |                        |         |
| Imoka išeksportuota         014.12.01.2015.11.30         02/277           Imoka išeksportuota         014.11.291.2014.11.30         014.11.291.2014.11.30           Imomacija apii<br>Imomacija apii<br>Acsk.data Su<br>Atstrimt imoka         Imokos kopija         adęstas Blankas:                                                                                                    | 8                     | Kredituojam mokėtoją                                      | 014.12.01 20          | 15.11.30 |               | 02/277             |                        |         |
| Parodyti daugiau info     Parodyti daugiau info     Informacija apiù     Imokos kopija     Imokos kopija     Visa sumal Metine     ###Ilmoka Imoka IMOka DK IL                                                                                                    | й<br>Т                | Imeka išaksportuota                                       | 014.12.01 20          | 15.11.30 |               | 02/277             |                        |         |
| Parodyti daugiau info     Parodyti daugiau info     Informacija api     Imokos kopija <b>alęstas</b> Blankas:     Apsk. data [Su     Ittrinti imoka     Su     Visa sumal Metine     #     ### Imoka     Imoka DK     IL                                                                                                    | <mark> </mark> 16     | mokaliseksportuota                                        | 014.11.29 20          | 14.11.30 |               | ~                  |                        |         |
| Informacija api<br>Apisk. data ISU Ittriniti imoka Imoka DK IL                                                                                                    |                       | Parodyti daugiau info                                     |                       |          |               | >                  |                        |         |
| Apsk. data Su Ištrinti imoka Imoka DK L                                                                                                    | Informacija api       | Imokos kopija                                             | atęstas               | В        | lankas:       |                    |                        |         |
| $\pi$ T199 990 910 $\pi$ T199 990 900 $\pi$ T199 990 900 $\pi$                                                                                                    | Ansk data Su          | lětrinti imoka                                            | s Visa suma           | Metiné   |               | # ## Imc           | ka Imoka DK            | llžsk   |
| 2014 11 29 20 m 2019 1 20 5 m 2 5 m 2 5 m                                                                                                    | 2014 11 29 20         |                                                           | 14.54                 |          | 14.54         | 1 1                | 0.00 14                | 54 0.00 |

# KOKIE VEIKSMAI TURI BŪTI ATLIKTI PRIEŠ PIRMĄ KARTĄ EKSPORTUOJANT DUOMENIS

Norint pateikti duomenis į ERGO Insurance SE Lietuvos filialo IT sistemas, reikalinga atlikti šiuos veiksmus (juos atlikti reikia tik vieną kartą):

1 veiksmas -> MINTAK programoje atidaromas langas "Žinynai" -> "Darbuotojai/brokeriai"

| Mintak Brokeris. Versija 2.2(1)                                                                                                    |                                                 |
|----------------------------------------------------------------------------------------------------|-------------------------------------------------|
| 🔟 🂓 Polisai 🛛 🔯 Ataskaitos 🛛 🚱 On-Line 🍦 Pranešimai 🔗 mini CRM 🚜 Žalos                                                                                                    | 🍪 Ži <u>n</u> ynai 🛛 🕅 R <u>e</u> dagavimas     |
| 🕒 🖫 🔚 🦰 🚱 🖩 🖳 🕾 🔜 📾 🔜 🙈 🧥 🐲 🕯                                                                                                    | 🔮 <u>D</u> raudéjai                             |
|                                                                                                    | Darbuotojai /brokeriai                          |
| Parametrai ataskaitos formavimui   Ataskaita - pasirašytos įmokos   Ataskaitų spausdinimas                                                                                                    |                                                 |
| - Ataskaitos tipas                                                                                                    | 🖹 Draudimo rūšys                                |
| 🔍 Darbuotojui 🔍 Partheriui 🔍 LB ataskaita 🔍 Suqadin ti blan kai 👘                                                                                                    | Badaliniai                                      |
| Draudikui     O LB "DB1"     O Blanku ataskaita     Spaus                                                                                                    | Muitinės procedūros                             |
| Antraštės Draudimo rūšys, draudėjai Kiti nustatymai LB "DB1" LB ataskaita Eksportas Spec. o                                                                                                    | Darbo vietos                                    |
| Parametrai         Eksporto atšaukimas <ul></ul>                                                                                                    | lekartoti jau ♥                                 |
| Eksportas į buh. apskaitos programą "RIVILĖ" ir "PRAGMA"                                                                                                    |                                                 |
| Nuo         2014.12.29 [3]         Paslaugos<br>kodas:         Image: Contract of the second second se | Pragma<br>Pajamų grynaisiais<br>?{] eksportas į |
| Sąsk.Nr, kai sumokama: Grynais 272 <b>\$</b> Apmokėjimai                                                                                                    | PRAGMĄ                                          |
| Pavedimu 271 DK 274<br>Duomenis patalpinti kataloge:                                                                                                    | Pragma pagal<br>realių apm. datas               |
| c\                                                                                                    |                                                 |

2 veiksmas -> atsidariusiame lange spaudžiamas mygtukas "Pridėti";

| Darbuotojo kortelė 🛛 🗙                 |                          |                       |                      |  |  |  |  |
|----------------------------------------|--------------------------|-----------------------|----------------------|--|--|--|--|
| Bendra informacija   Komisas   Komis   | as II   Komisas III   Pa | rametrai Draudikų sis | stemos Parašas, kita |  |  |  |  |
| 🖵 Prisijungimai prie draudikų sistemų— |                          |                       |                      |  |  |  |  |
| Draudikas                              | Vartotojas               | Slaptažodis           | A Pridéti            |  |  |  |  |
|                                        |                          |                       |                      |  |  |  |  |
|                                        |                          | *******               | 🗙 Ištrinti           |  |  |  |  |
| F                                      |                          |                       |                      |  |  |  |  |
|                                        |                          |                       | <b>Z</b>             |  |  |  |  |
|                                        |                          |                       |                      |  |  |  |  |
|                                        |                          |                       |                      |  |  |  |  |
|                                        |                          |                       |                      |  |  |  |  |
|                                        |                          |                       |                      |  |  |  |  |
|                                        |                          |                       |                      |  |  |  |  |
|                                        |                          |                       |                      |  |  |  |  |
|                                        |                          |                       |                      |  |  |  |  |
|                                        |                          |                       |                      |  |  |  |  |
|                                        |                          |                       | ¥                    |  |  |  |  |
| Mintak Brokeris slaptažodžio keitimas  |                          |                       |                      |  |  |  |  |
| Senas: Nauja                           | s:                       | Pakartokite:          | 🎊 Keisti             |  |  |  |  |
| A Iračuti                              |                          |                       | 📕 Uždaruti           |  |  |  |  |
| 1 juasku                               |                          |                       |                      |  |  |  |  |

3 veiksmas -> pasirenkama draudimo bendrovė "ERGO Insurance SE Lietuvos filialas";

| Darbuotojo kortelė                                                                                                    |                       |                     |                             |  |  |  |  |
|----------------------------------------------------------------------------------------------------|-----------------------|---------------------|-----------------------------|--|--|--|--|
| Bendra informacija   Komisas   Komisas II                                                                                                    | Komisas III   Paramet | rai Draudikų sistem | <sup>DS</sup> Parašas, kita |  |  |  |  |
| Prisijungimai prie draudikų sistemų                                                                                                    |                       |                     |                             |  |  |  |  |
| Draudikas                                                                                                    | Vartotojas            | Slaptažodis 🔺       | 📇 Pridéti                   |  |  |  |  |
|                                                                                                    |                       |                     |                             |  |  |  |  |
|                                                                                                    |                       | *****               | 🗙 Ištrinti                  |  |  |  |  |
| *                                                                                                    |                       |                     |                             |  |  |  |  |
| Compensa TU S A Vienna Insurans A<br>DNB investigių valdymas, UAB<br>Eros Baltarusija<br><u>14560 Insurance SE Lukuvos finalas</u><br>rango Linuvis grypots pradumits, Ato<br>Finasta Assel Management, UAB<br>Gjensidige Baltic Lietuvos filialas, AA Y | 3                     | ~                   |                             |  |  |  |  |
| Mintak Brokeris slaptažodžio keitimas                                                                                                    |                       |                     |                             |  |  |  |  |
| Senas: Naujas:                                                                                                    | Paka                  | tokite:             | 🌠 Keisti                    |  |  |  |  |
| 🕅 Įrašyti                                                                                                    |                       |                     | Uždaryti                    |  |  |  |  |

4 veiksmas -> įvedamas ERGO draudimo brokerių įmonei suteiktas kodas (sutampa su pavedimo sutarties numeriu);
5 veiksmas -> įvedamas ERGO draudimo brokerio įmonės darbuotojui suteiktas prisijungimo slaptažodis (kuris naudojamas jungiantis prie DISSALES. Atkreipiame dėmesį, kad kodas vedamas, ne iš kodų kortelės!);
6 veiksmas -> spaudžiamas mygtukas "Įrašyti".

| D                                         | arbuotojo kortel     | ė                                       | ×               |
|-------------------------------------------|----------------------|-----------------------------------------|-----------------|
| Bendra informacija   Komisas   Komisas II | Komisas III   Parame | trai Draudikų sistemo                   | 8 Parašas, kita |
| Prisijungimai prie draudikų sistemų       |                      | , , , , , , , , , , , , , , , , , , , , |                 |
| Draudikas                                 | Vartotojas           | Slaptažodis 🔺                           | 🛱 Pridėti       |
|                                           |                      |                                         | X Ištripti      |
|                                           |                      | ****                                    | • (             |
| ERGU Insurance SE Lietuvos filialas       | V-D-                 |                                         |                 |
|                                           | 4                    |                                         |                 |
|                                           | 4                    | 5                                       |                 |
|                                           |                      |                                         |                 |
|                                           |                      |                                         |                 |
|                                           |                      |                                         |                 |
|                                           |                      |                                         |                 |
|                                           |                      |                                         |                 |
|                                           |                      | ~                                       |                 |
| Mintak Brokeris slaptažodžio keitimas —   |                      |                                         |                 |
| Senas: Naujas:                            | Paka                 | artokite:                               | 鵞 Keisti        |
|                                           |                      |                                         |                 |
| 🚯 Įrašyti 🛛 6                             |                      |                                         | 👖 Uždaryti      |

Viskas. Atlikus šiuos veiksmus bus galimybė pateikti informaciją apie iš klientų surinktas draudimo įmokas.

# GALIMYBĖ PATIKRINTI DEKLARUOTĄ INFORMACIJĄ

Jei yra poreikis, yra galimybė patikrinti papildomai ar visa informacija pateikta teisingai.

1 veiksmas -> DISSALES programoje atidaromas langas "Deklaruotų įmokų paketai".

2 veiksmas -> Pasirenkama būsena "Nepatvirtintas" (jei tikrinama iš karto po deklaravimo), arba būsena "Patvirtintas" (jei tikrinama kitą darbo dieną).

3 veiksmas -> Įrašoma duomenų eksportavimo data.

4 veiksmas -> Pasirenkama "Išplėstinis filtras".

**5 veiksmas ->** Spaudžiamas "daugtaškio" mygtukas.

| ERGO           | DISSALES               | ;                  |                                                                                   | 1                |                          |
|----------------|------------------------|--------------------|-----------------------------------------------------------------------------------|------------------|--------------------------|
| Polisų sąrašas | Įmokų mokėjimo tv      | arka Blankai       | Deklaruotų įmokų p                                                                | aketai Tarpinir  | ıkų gautų pinigų analizė |
| Filtrai        | Bûsena: Nepatvirtintas | 2                  | Filtras pagal datą<br> Paketo datą<br>Nuo (imtinai): 2015.01.<br> ki (neimtinai): | v<br>01 00:00:00 | C Atnaujinti             |
| 🛛 💭 Naujas     | 📑 Redaguoti            | Trinti 🛛 📝 Tvirtin | nti                                                                               |                  |                          |
| Pake           | to numeris             | Padalini           | io kodas                                                                          | Paketo dat       | a Įr<br>sk               |

6 veiksmas -> Atsidariusiame lange spaudžiamas "daugtaškio" mygtukas, esantis prie lauko "Padalinio savininkas".

| Teritorija                                                                                                    | Padalinių sąrašas                                                                                 |   |              |              |
|----------------------------------------------------------------------------------------------------|---------------------------------------------------------------------------------------------------|---|--------------|--------------|
| <ul> <li>Visi</li> <li>ALYTAUS F</li> <li>CENTRAS</li> <li>KAUNO RE</li> <li>KLAIPEDOS</li> <li>KEDAINUP</li> <li>MARIJAMPI</li> <li>PANEVENTO</li> <li>UTENOS RI</li> <li>VILNIAUS F</li> <li>SIAULIŲ RE</li> </ul> | REGIONAS<br>GIONAS<br>REGIONAS<br>DLES REGIONAS<br>D REGIONAS<br>IS POLISAI<br>EGIONAS<br>EGIONAS | 6 |              |              |
| Padalinio savininkas:                                                                                                    |                                                                                                   |   |              |              |
| Padalinio tipas:                                                                                                    | Visi                                                                                              | v |              |              |
| Pardavimų regionas:                                                                                                    | Visi                                                                                              | V |              |              |
| Pardavimų kanalas:                                                                                                    | Visi                                                                                              | w |              |              |
|                                                                                                    |                                                                                                   |   | ✓ Pasirinkti | 🗶 Atsisakyti |

7 veiksmas -> Atsidariusiame lange, lauke "Pavardė ir vardas, arba įmonės pavadinimas" įveskite draudimo brokerių įmonės pavadinimo fragmentą arba įrašykite žemiau esančiame langelyje įmonės kodą.

8 veiksmas -> Spauskite mygtuką "Atnaujinti".

9 veiksmas -> Kompiuterio pele pažymėkite savo draudimo brokerių įmonę.

10 veiksmas -> Spauskite mygtuką "Pasirinkti".

|                                                  | Pasirinkite kontra | ahentą                        |                |             |   |
|--------------------------------------------------|--------------------|-------------------------------|----------------|-------------|---|
| Filtrai                                          | 7                  |                               |                |             |   |
| Pavardė ir vardas, arba įmonės pavadinimas: SA   | GAUTA              | 🗶 Išvalyti                    |                |             |   |
| Kodas:                                           |                    | C Atnaujinti 8                |                |             |   |
| 🕞 Naujas 🛛 📑 Redaguoti 🖉 Ištrinti                | ✓ Pasirinkti 10    |                               |                |             |   |
| Pavardė ir vardas arba įmonės pavadinimas Finans | sinis tipas Kodas  | Kontaktinis(ai) telefonas(ai) | Mob. telefonas | Faksas      | • |
|                                                  |                    |                               |                |             | 9 |
|                                                  |                    |                               |                |             |   |
|                                                  |                    |                               |                |             |   |
|                                                  |                    |                               |                |             |   |
| <b>`</b>                                         |                    |                               |                |             |   |
|                                                  |                    |                               |                | 🗶 Atsisakyt | i |

11 veiksmas -> Atsidariusiame lange spauskite mygtuką "Pasirinkti".

|                                                                                                    |                                                                                                    | Pasirinkite išplėstin | o filtro paieškos | sąlygą |              |              |
|----------------------------------------------------------------------------------------------------|----------------------------------------------------------------------------------------------------|-----------------------|-------------------|--------|--------------|--------------|
| Teritorija                                                                                                    | Padalinių sąrašas                                                                                                    |                       |                   |        |              |              |
| <ul> <li>Visi</li> <li>ALYTAUS F</li> <li>CENTRAS</li> <li>KAUNO RE</li> <li>KLAIPEDOS</li> <li>KEDAINU (J</li> <li>MARUAMP</li> <li>PANEVEŽI(</li> <li>PREVENTC</li> <li>UTENOS R</li> <li>VILNIAUS F</li> <li>ŠIAULIŲ RE</li> </ul> | REGIONAS<br>GIONAS<br>S REGIONAS<br>REGIONAS<br>OLES REGIONAS<br>D REGIONAS<br>S POLISAI<br>EGIONAS<br>REGIONAS<br>GIONAS |                       |                   |        |              |              |
| Padalinio savininkas:                                                                                                    | SAGAUTA, UADBB                                                                                                    |                       |                   |        |              |              |
| Padalinio tipas:                                                                                                    | Visi                                                                                                    |                       | Ŧ                 |        |              |              |
| Pardavimų regionas:                                                                                                    | Visi                                                                                                    |                       | Ŧ                 |        |              |              |
| Pardavimų kanalas:                                                                                                    | Visi                                                                                                    |                       | *                 |        | 11           |              |
|                                                                                                    |                                                                                                    |                       |                   |        | ✓ Pasirinkti | × Atsisakyti |

I.

**12 veiksmas ->** Atsidariusiame lange spauskite mygtuką "Atnaujinti" ir Jums bus pateikta išsami informaciją apie deklaruotas įmokas: įmokų skaičius, suma, paketo data. Jei šios informacijos nepakanka, tuomet du kartus kompiuterio pele spragtelkite ant pateikto įrašo ir tuomet Jums bus pateikta deklaruotų įmokų paketo detalizacija (pagal kiekvieną draudimo sutartį).

Jei tikrindami ataskaitą pastebėtumėte klaidų, būtinai kreipkitės į ERGO apskaitos darbuotojus tel. 8 5 2683 253, 8 5 2683 017, el. paštu <u>partneriai@ergo.lt</u>

| 👍 🧉 Web Slice Gallery 👻                                                        |                                                                                                    |
|--------------------------------------------------------------------------------|----------------------------------------------------------------------------------------------------|
| × Find: aušra                                                                  | Previous Next 📝 Options 🕶                                                                                                    |
| ERGO DISSALES                                                                  |                                                                                                    |
| Polisų sąrašas Įmokų mokėjimo tvarka Blankai                                   | Deklaruotų įmokų paketai Tarpininkų gautų pinigų analizė Komisiniai Statistiniai rodiklia                                                |
| Filtrai<br>Büsena: Nepatvirintas v<br>Büsekstnis filtras: v<br>Paketo numeris: | Filtras pagal data<br>Paketo data<br>Nuo (imtinai): [2015 03.16 00:00:00<br>Iki (neimtinai): CAtnaujinti 12                              |
| Naujas                                                                         |                                                                                                    |
| Paketo numeris Padalinio kodas Paketo data Imokų skaičius                      | Paketo Paketo Deklaruotų įmokų Tvirtinti Paketo Paketo<br>būsena valiuta suma paketo valiuta automatiškai apskaitos data tvirtinimo data |
| <u>₩0.110.100010</u> <u>₩0.110</u> 2015.03.16 49                               | EUR 2015.03.16 2015.03.17 13                                                                                                    |